## راهنمای درخواست کارت دانشجویی المثنی

## تعريف و مقررات مربوط به درخواست كارت المثنى

- در صورت مفقود شدن یا به سرقت رفتن کارت دانشجوئی پس از اطلاع رسانی به کارشناس آموزش مربوطه و طی مراحل اداری لازم، دانشجو موظف است پس از ورود به سامانه جامع آموزش وطی کردن مراحل ذکر شده در راهنمای ذیل، اقدام نماید.
  - در طول تحصیل دانشجو، کارت المثنی فقط یکبار صادر میشود. در صورت دو بار مفقود شدن صرفاً

موضوع با تأئید کمیسیون موارد خاص دانشگاه بررسی و با اعلام اداره کل حراست دانشگاه وتائید مسئولین، قابل پیگیری و صدور مجدد است.

راهنمای دانشجویان جهت ارسال درخواست کارت دانشجویی المثنی:

 ۱ گزارش شرح واقعه به سرقت رفتن ویا مفقود شدن کارت دانشجویی به کارشناس آموزش، اعلام شود.
 پس از ورود به سامانه بهستان، برای ثبت در خواست کارت دانشجویی به منوی در خواست > در خواست کارت دانشجویی مراجعه نمایید.

|                                               |                                                                                           | دخواست 🔹 همه امکانات                                                                              | 👔 اطلاعات تحصیلی                           |
|-----------------------------------------------|-------------------------------------------------------------------------------------------|---------------------------------------------------------------------------------------------------|--------------------------------------------|
|                                               |                                                                                           |                                                                                                   | 🕹 خوابگاه                                  |
| خوابگاه                                       | مهمان، انتقال و تغییر رشته                                                                | مشخصات و اطلاعات                                                                                  | 🛔 درخواست                                  |
| تغيير / جاہجايي اتاق                          | درخواست تغییر رشته/ دانشجویان ساعي و کوشا                                                 | تعهدات کاربر                                                                                      |                                            |
| درخواست ميزباني مهمان                         | درخواست ثبت نام دوره کهاد                                                                 | استعلام سوابق تحصيلي دانشجو از وزارت علوم، تحقيقات و<br>فنادي                                     | 📚 کزارش                                    |
| ساير موارد                                    | مدرک، سنوات و فارغ التحصیلی                                                               | عنوري<br>ثبت شماره حساب وام توسط دانشجو<br>تغییر پست الکترونیکي و شماره همراه دانشجویان و اساتید. | • طراحی و اجرا: <u>شرکت مهندسی نوبرداز</u> |
| کارت دانشجویي/کارت داند<br>بررسی مسائل دانشجو | تقاضاي دريافت مدارك تحصيلي<br>درخواست فارغ التحصيلي/گواهي اتمام دوره كهاد (تسويه<br>حساب) | پروژه، سمینار و کارآموزی                                                                          |                                            |
| شوراي آموزشي و کميسيور                        |                                                                                           | درخواست تصويب موضوع و اساتيد پارسا                                                                |                                            |
|                                               | درس، ثبت تام و امتحان                                                                     | سمینار<br>• درخواست دفاع                                                                          |                                            |
|                                               | درخواست حذف يزشكي                                                                         | گزارش عملكرد فعاليتهاي آموزشي پژوهشي                                                              |                                            |
|                                               |                                                                                           | گواهی و معرفی نامه                                                                                |                                            |

۲ پس از انتخاب منوی کارت دانشجویی، نوع در خواست را کارت المثنی (مفقود شده، سرقت شده و .... )انتخاب
 کنید.

|                              | درخواست كارت دانشجويي                                                                                                    |
|------------------------------|----------------------------------------------------------------------------------------------------|
| و نام دانشجو                 | دانشجو<br>شماره دانشجو* نام خانوادگي و<br>۲                                                                                                    |
| ~                            | <b>درخواست</b><br>نوع درخواست*                                                                                                    |
|                              | کارت جدید<br>کارت المثنی(مفقود شده،سرقت شده و)<br>تعویض(شکسته شده،تغییر رشته و)<br>مفقودی کارت دانشجویان خارج شده از تحصیل<br>کارت حدید بدون هزینه |
| ز دلید ایجاد استفاده نمایید. | کارت دانش آموختگي<br>کارت دانش آموختگي<br>اصلاحيه کارت دانش آموختگي<br>پس از انتخاب قابل از طريق لينك ارسال نصوير ، براي نبت درخواست ا             |
|                              | 🗸 بررسی ایجاد شروع مجدد                                                                                                    |

۳- پس از انتخاب در خواست کارت المثنی، با کلیک روی منوی ارسال تصویر، فایل عکس خود را که نام آن باید شماره

دانشجویی شما باشد، ارسال نمایید.

|   | ~               | كارت المثني(مفقود شده،سرقت شده و)                                                                 |
|---|-----------------|---------------------------------------------------------------------------------------------------|
|   |                 |                                                                                                   |
|   | استفاده نمایید. | عدس جدید دانسجو<br>پس از انتخاب فایل از طریق لینك "ارسال تصویر"، براي ثبت درخواست از كلید "ایجاد" |
|   |                 | توضيحات                                                                                           |
| × |                 | and the stand of the second stands are                                                            |
|   |                 | . دستورالعمل عدس جهت باردداري را در   اينجا  ببينيد                                               |
|   |                 | 🗸 بررسی ایجاد شروع مجدد                                                                           |

- ۴- برای ثبت درخواست، پس از ارسال عکس به تر تیب کلیدهای بررسی و ایجاد موجود در پائین صفحه و کلید
  ۹- بازگشت عار پوشه ادر بالای صفحه، کلیک نمایید.
  ۱۹ کلیک بر روی این کلید، به صفحه کارپوشه وارد می شوید.
- ۵- در این مرحله بر روی ارسال و تایید مدارک کلیک کنید تا صفحه مربوط دریافت فرم تعهد محضری، نمایش
  داده شود.

| ارسال و تایید مدارك پرونده دانشجو        |                                |                                      |                |        |         |       |                              |                |              | فتما                                                                                                  |             |        |            |
|------------------------------------------|--------------------------------|--------------------------------------|----------------|--------|---------|-------|------------------------------|----------------|--------------|----------------------------------------------------------------------------------------------------|-------------|--------|------------|
|                                          |                                |                                      |                |        |         | C     | نوع مدرك                     |                |              | شرح فرایند                                                                                            |             |        | ېند        |
| <br>d 15.55 ( d <b>.</b> ).5             | k Al k                         | الريقام المائم                       | 1              | ~      | ي       | فيريد | الدىروىيدي _<br>شمارە پروندە |                |              | نځوین کارک دانشجویي انفندي<br>نام خانوادگي و نام دانشجو                                               | 0           | جو     | اره دانش   |
| <u>درم(هاي) مورد ديار</u><br>شناسه آرشيو | <u>دریافت د</u><br>تاریخ ارسال | ر <del>ك كامل دانسجو</del><br>پرونده | <u>مسئوليت</u> | اجباري | له مهلت | نسخ   | وضعيت                        | مشاهده         | ارسال        | ا                                                                                                    | آن المحالية | عمليات | ف          |
|                                          | ٣٥٣/٥٨/٥٣                      | آموزشي                               | دانشجو         | بله    | ۰       | ١     | <u>تایید نشده</u>            | <u>ذخيره</u> ۹ | <u>ارسال</u> | اسكن تكميل شده تعهدنامه دريافت(المثني) كارت<br>دانشجويي-دريافت فرم از بالاي صفحه(دريافت فرم موردنياز) | الكترونيكي  | 1      | <u>:</u> 1 |
|                                          |                                | آموزشي                               | دانشجو         | بله    | ۰       | ١     | <u>دریافت نشده</u>           |                |              | اسكن تكميل شده تعهدنامه دريافت(المثني) كارت<br>دانشجور رديافت فرم از بالار، صفحه(ديافت فرم موردنيا: ) | فيزيكي      | 22     | 2          |
| -                                        |                                |                                      |                | _      |         | -     |                              | _              |              | ·····بويي در: عرا ر ÷ دي در ا عرا مرد                                                                 |             | ۲      | تعداد:     |

۶- پس از دریافت فرم تعهد، برای انجام امور مربوط به تعهد محضری به دفترخانه اسناد رسمی مراجعه و پس از
 انجام مراحل تایید تعهد محضری، تعهدنامه را اسکن و تبدیل به فرمت gif یا gpg نمایید، و در قسمت مربوطه
 با کلیک بر روی لینک ارسال می توانید تعهد نامه اسکن شده خود را بار گذاری کنید.

|                 |                  |        |      |        |                    |                |              | انشجو                                                                                                 | مدارك پرونده د | ارسال و تایید ه | راهنما    |
|-----------------|------------------|--------|------|--------|--------------------|----------------|--------------|----------------------------------------------------------------------------------------------------|----------------|-----------------|-----------|
|                 |                  |        |      |        | نوع مدرك           |                |              | شرح فرايند                                                                                            |                |                 | فرآيند    |
|                 |                  | ~      |      | فيزيكي | الكترونيكي _ ف     |                |              | تحويل كارت دانشجويي المثني                                                                            | (\$            |                 | 11        |
|                 |                  |        |      |        | شماره پرونده       |                |              | نام خانوادگي و نام دانشجو                                                                             |                | شجو             | شماره دان |
| <u>رك خاص د</u> | <u>تعريف مدا</u> |        |      |        |                    |                |              |                                                                                                    | <b>(</b> )     |                 | ٢         |
| ų               | مسئوليت          | اجباري | مهلت | نسخه   | وضعيت              | مشاهده         | ارسال        | نام مدرك                                                                                              | نوع مدرك       | عمليات          | رديف      |
| آموزشي          | دانشجو           |        |      |        | <u>تایید نشده</u>  | <u>ذخيره</u> ۹ | <u>ارسال</u> | اسكن تكميل شده تعهدنامه دريافت(المثني) كارت<br>دانشجويي-دريافت فرم از بالاي صفحه(دريافت فرم موردنياز) | الكترونيكي     | 2               | ١         |
| آموزشي          | دانشجو           | بله    | 0    | ١      | <u>دریافت نشده</u> |                |              | اسكن تكميل شده تعهدنامه دريافت(المثني) كارت<br>دانشجويي-دريافت فرم از بالاي صفحه(دريافت فرم موردنياز) | فيزيكي         | 222             | ۲         |
|                 |                  |        |      |        |                    |                |              |                                                                                                    |                |                 | تعداد     |

جهت مشاهده و اطمینان از ارسال فایل بارگذاری شده می توانید برروی ذره بین کلیک نمایید ومدرک ارسالی خود را مشاهده نمائید. و با استفاده از منوی ضربدر فایل را می توانید حذف کنید.

| المالة الجامين                                                            | الحاد |
|---------------------------------------------------------------------------|-------|
| عملياتي شماره صفحه                                                        |       |
| - 1 🔍 🕊 /                                                                 | 1     |
|                                                                           |       |
|                                                                           |       |
| با کلیک بر روی <mark>فلش</mark> 💿 <sub>کار پوشه</sub> به مرحله بعد بروید. |       |

- ۷- در این مرحله لازم است هزینه کارت درخواست شده، بصورت الکترونیکی پرداخت شود. با کلیک بر روی سطر مربوط به پرداخت الکترونیکی، صفحه مربوطه باز میشود. پس از پرداخت و بازگشت به صفحه اصلی، بر روی علامت فلش
  علامت فلش
  کار پوشه
  کلیک کنید تا به مرحله بعدی بروید. در صورت عدم پرداخت با خطا مواجه خواهید شد.
- ۸- پس از بازگشت به صفحه کارپوشه، بر روی تاییدوارسال
  کلیک کنید تا درخواست شما جهت بررسی برای کارشناس آموزش دانشکده ارسال گردد.
- ۹- برای تحویل اصل فرم تعهد محضری به آموزش دانشکده مراجعه کنید، تا بعد از تایید درخواست توسط
  کارشناس آموزش دانشکده، درخواست شما به پیشخوان خدمت و مسئول صدور کارت ارسال شود، بعد از
  نهایی و صدور، کارت به آموزش کل و سپس دانشکده تحویل داده میشود.
  - برای دریافت کارت از کارشناس دانشکده پیگیری نمایید.

(برای پیگیری درخواست میتوانید از طریق آیکون <mark>"گردش کار آموزش"</mark> مراحل تایید درخواست را مشاهده و پیگیر کنید.)

\* در صورت اشتباه در درخواست تا قبل از پرداخت هزینه می توانید از کلید حذف درخواست استفاده کنید و درصورت لزوم اقدام به ثبت مجدد درخواست نمائید.

تنظيم كننده: عبدالرحيم رضاپور

کارشناس تحصیلات تکمیلی و رابط و راهبر

اتاق مجازى دانشكده مهندسي عمران

ايميل arezapoor@ut.ac.ir